# TD – IIS

# Préambule

Cet exercice peut nécessiter de vider le cache du navigateur avant chaque test ou d'actualiser la page du navigateur.

# Préalable

Assurez vous d'avoir 2 navigateurs pour les tests (Firefox) et Edge dont vous allez désactiver les blocages via le gestionnaire de serveur.

### Installation de IIS

- Sélectionner des rôles de serveur cliquer sur Serveur Web IIS
- Puis dans sélectionner les services de rôles, activer comme ci-dessous.

- ▲ ✓ Serveur Web
  - ▲ ✓ Fonctionnalités HTTP communes
    - Contenu statique
      - Document par défaut
      - Erreurs HTTP
    - Exploration de répertoire
    - Publication WebDAV
    - Redirection HTTP
- ✓ Sécurité
  - ✓ Filtrage des demandes
  - Authentification de base
  - Authentification Digest
  - Authentification par mappage de certificat cl
  - Authentification par mappage de certificat cl
  - Authentification Windows
  - Autorisation d'URL
  - Prise en charge centralisée des certificats SSI
  - Restrictions IP et de domaine

## **Premiers tests**

• Lancer un navigateur, dans la barre d'adresse, saisir l'adresse localhost 127.0.0.1, la page par défaut avec le LOGO s'affiche.

# Tour d'horizon sur la configuration par défaut

Le service web de IIS créé un dossier c:\inetpub et le sous dossier wwwroot qui nous intéresse dans un premier temps.

Ce dossier contient la page d'accueil (isstart) et l'image d'accueil (isstart)

C'est le dossier de base pour les sites web, il est paramétré pour posséder les bonnes autorisations NTFS et notamment pour l'utilisateur anonyme (IIS\_IUSR).

NB. si vous souhaitez modifier le chemin d'accès, pensez à mettre l'utilisateur IIS\_IUSR avec les droits d'accès)

Les paramètres de chemin d'accès et de page par défaut se trouvent dans la console d'administration du service IIS. Pour accéder à la console (menu Outils/Gestionnaire des services Internet)

Le site web par défaut créé à l'installation s'appelle Default Web Site.

Page de démarrage
 ADPARIS (AIS\Pierre)
 Pools d'applications
 Sites
 Default Web Site

NB. Ne modifier pas le nom de ce site, il sera utilisé par d'autres services (Serveur de certificat, par exemple) qui utilisent ce nom par défaut pour s'installer, et s'il n'existe pas, les installations vont échouer.

### Les principaux paramètres

#### Paramètres de base

| Default Web Site          | DefaultAppPool | Sélectionner | Ac | tions                                  |
|---------------------------|----------------|--------------|----|----------------------------------------|
| Chemin d'accès physique : |                |              | 2  | Explorer<br>Modifier les autorisations |
| %SystemDrive%\inetpub\w   | wwroot         |              |    | Modifier le site                       |
| Authentification directe  |                |              |    | Liaisons<br>Paramètres de base         |

Vous pouvez changer le chemin d'accès du dossier de base du site web (celui qui contient la page d'accueil). La variable %SystemDrive% correspond au disque qui contient l'OS (C: dans l'exemple).

On peut également définir un pool d'applications (permet d'isoler les applications des sites entre elles par exemple SharePoint, ASP, PHP, ...)

#### Document par défaut

Permet d'indiquer le nom de la page d'accueil (par défaut, plusieurs noms sont indiqués, vous pouvez supprimer ceux qui n'existent pas)

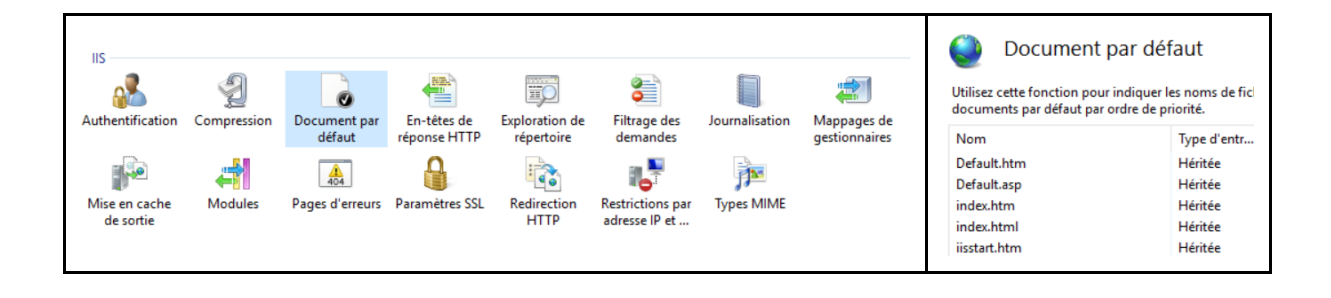

#### Les liaisons

Permet d'affecter une adresse IP spécifique pour l'accès à IIS (par défaut IIS écoute sur toutes les adresses.

On peut également changer le port, le type http ou https et le nom d'hôte dans le cas on on a plusieurs sites.

| Type : Adresse IP :                                | Port : | Act | tions                                              |
|----------------------------------------------------|--------|-----|----------------------------------------------------|
| http  V Toutes non attribuées                      | 80     |     | Explorer<br>Modifier les autorisations             |
| Exemple : www.contoso.com ou marketing.contoso.com |        |     | Modifier le site<br>Liaisons<br>Paramètres de base |

### Travail 1 – configuration basique

Modifier la configuration du site web par défaut

Création d'une page d'accueil Modification du paramètre DOCUMENT PAR DEFAUT Modification des paramètres LIAISONS IP

#### 1. Création de la page d'accueil

Ouvrir le BLOC-NOTES et saisir les lignes suivantes : <h1>mon site</h1> <h3>Bienvenue sur ma page</h3>

Enregistrer le fichier sous le nom page.html dans le dossier c:\inetpub\wwwroot

### 2. Modifier la page d'accueil

Au niveau du site web (ajouter - page1.html) et placez là en première position.

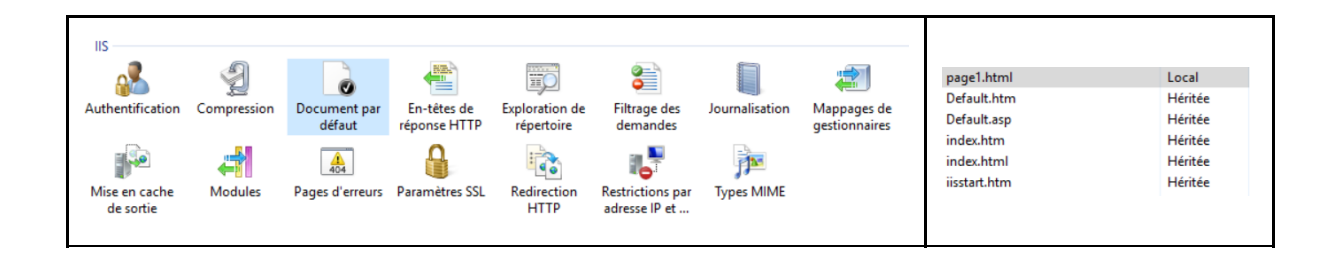

### 3. Modifier l'adresse IP d'accès au site

Dans un premier temps, nous allons affecter plusieurs adresses IP à notre carte réseau.

| Propriétés de : Protocole Internet version 4 (TCP/IPv4)            | × Paramètres TCP/IP avancés      |
|--------------------------------------------------------------------|----------------------------------|
| Général                                                            | Paramètres IP DNS WINS           |
| Les paramètres IP peuvent être déterminés automatiquement si votre | Adresses IP                      |
| appropriés à votre administrateur réseau.                          | Adresse IP Masque de sous-réseau |
|                                                                    | 192.168.1.89 255.255.255.0       |
| Obtenir une adresse IP automatiquement                             | 10.1.1.1 255.0.0.0               |
| Utiliser l'adresse IP suivante :                                   |                                  |
| Adresse IP : 192 . 168 . 1 . 89                                    | Ajouter Modifier Supprimer       |
| Masque de sous-réseau : 255 . 255 . 255 . 0                        | Passerelles par défaut :         |
| Passerelle par défaut : 192 . 168 . 1 . 254                        | Passerelle Métrique              |
| Obtenir les adresses des serveurs DNS automatiquement              | 192. 168. 1. 254 Automatique     |
| • Utiliser l'adresse de serveur DNS suivante :                     |                                  |
| Serveur DNS préféré : 127 . 0 . 0 . 1                              | Ajouter Modifier Supprimer       |

#### 4. Test sur les 2 adresses

Nous allons maintenant tester que le site répond sur les 2 adresses.

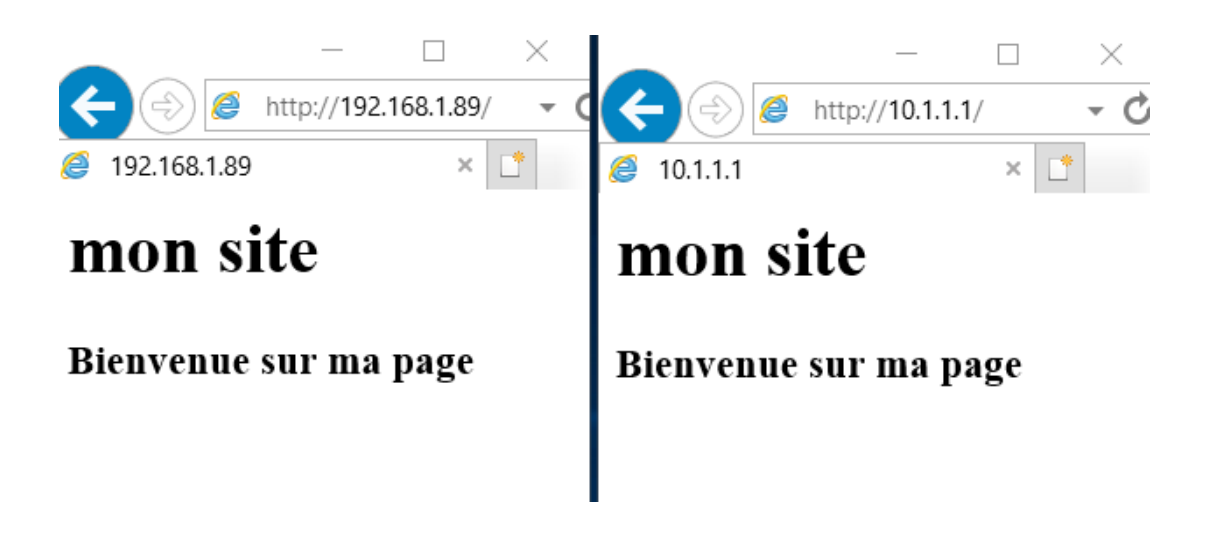

#### 5. Affectation d'une seule adresse pour le site

Nous allons maintenant affecter le site à l'adresse 192.168.1.89. Pour modifier la liaison du site avec une seule adresse IP, aller dans les paramètres du site et liaisons.

#### Modifier la liaison de site

| Type :       |           | Adresse IP :              |       | Port : |
|--------------|-----------|---------------------------|-------|--------|
| http         | $\sim$    | 192.168.1.89              | ~     | 80     |
| Nom de l'hô  | te:       |                           |       |        |
|              |           |                           |       |        |
| Exemple : wv | ww.contos | o.com ou marketing.contos | o.com |        |

Maintenant, nous testons que le site ne répond plus qu'à l'adresse 192.168.1.89 (attention, si cela ne fonctionne pas,, il faut vider le cache du navigateur)

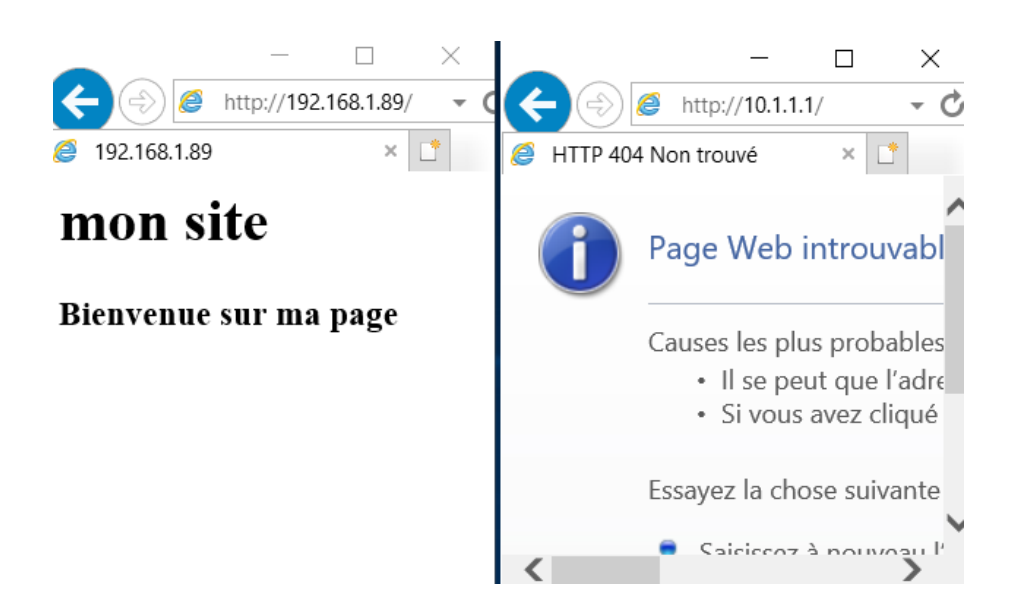

### 6. Modifier le port TCP d'accès au site

Aller dans les paramètres du site et liaisons, remettre toutes les IP et changer le numéro de port en 8080.

#### Modifier la liaison de site

| Type :       |           | Adresse IP :                  |   | Port : |
|--------------|-----------|-------------------------------|---|--------|
| http         |           | Toutes non attribuées         | ~ | 8080   |
| Nom de l'hô  | te :      |                               |   |        |
| Exemple : wv | ww.contos | o.com ou marketing.contoso.co | m |        |

4.

Maintenant, nous testons que le site ne répond plus sur le port 80 mais bien sur le 8080.

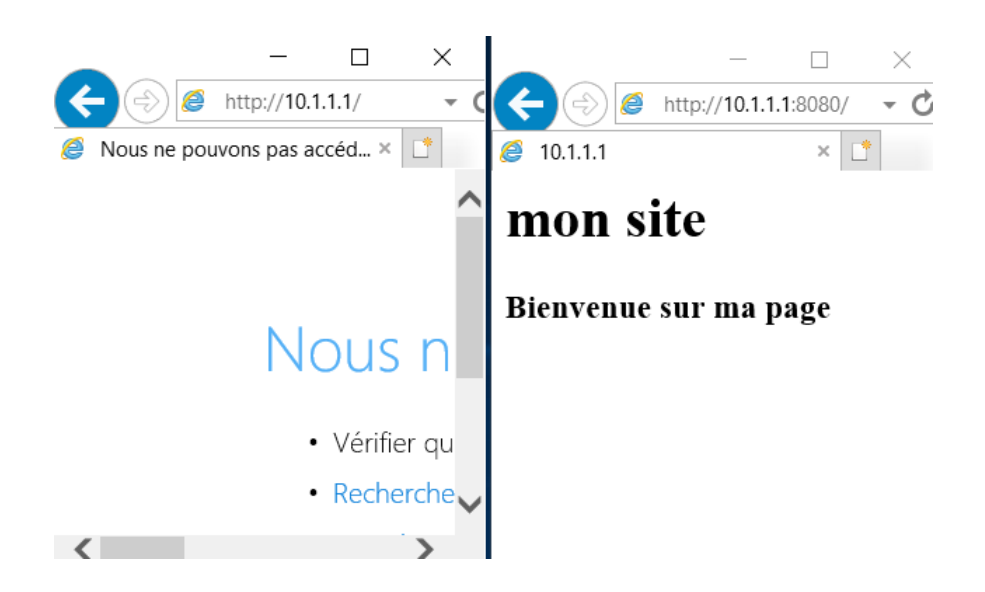

#### 7. Utiliser le nom d'hôte pour l'accès au site

Cette solution permet d'accéder au site par son nom et uniquement par son nom, l'accès via adresse IP ne fonctionne plus.

#### Prérequis

Ajouter dans votre serveur DNS l'enregistrement d'hôte **www 192.168.1.89** Vérifier que le nom est bien résolu

| Envoi d | <b>'</b> une | e requête 'p | ing | ' sur www. | ais.local | [192.168.1.89] | avec | 32 | octets | de | données |  |
|---------|--------------|--------------|-----|------------|-----------|----------------|------|----|--------|----|---------|--|
| Réponse | de           | 192.168.1.89 | 9:  | octets=32  | temps<1ms | 5 TTL=128      |      |    |        |    |         |  |
| Réponse | de           | 192.168.1.89 | ):  | octets=32  | temps<1ms | 5 TTL=128      |      |    |        |    |         |  |
| Réponse | de           | 192.168.1.89 | ):  | octets=32  | temps<1ms | 5 TTL=128      |      |    |        |    |         |  |
| Réponse | de           | 192.168.1.89 | 9:  | octets=32  | temps<1ms | 5 TTL=128      |      |    |        |    |         |  |

Aller dans les paramètres du site et liaisons et indiquer comme suit :

| Type :            | Adresse IP :                      |   | Port : |  |
|-------------------|-----------------------------------|---|--------|--|
| http              | Toutes non attribuées             | ~ | 80     |  |
| Nom de l'hôte :   |                                   |   |        |  |
| www.ais.local     |                                   |   |        |  |
| Exemple : www.com | toso.com ou marketing.contoso.com |   |        |  |

Maintenant, nous testons que le site ne répond plus qu'avec le nom dns.

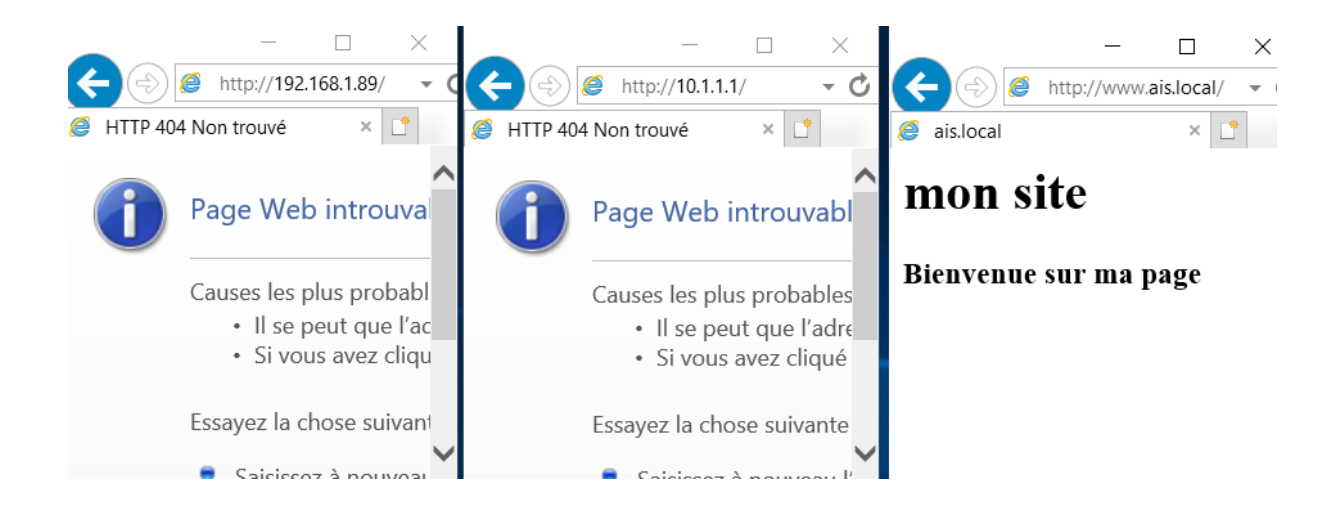

### Travail 2 – sécuriser son site

### Accès via certificat

Utiliser un certificat autosigné pour l'accès chiffré SSL Activer l'accès par mot de passe

#### 1. Création du certificat

Lancer la console d'administration des services IIS puis sélectionner le serveur et pas le site. En effet, la création du certificat se trouve dans les paramètres généraux des services web et non pas dans les paramètres du site.

| alquez un nom de fichier pour la demande de certifical. Ces informations peuvent etre envoyees a une<br>utorité de certification en vue de la signature : | Actions                           |
|----------------------------------------------------------------------------------------------------|-----------------------------------|
| ,                                                                                                    | Importer                          |
| diquer un nom convivial pour le certificat :                                                                                                    | Créer une demande de              |
| te1TLS                                                                                                    | certificat                        |
|                                                                                                    | certificat                        |
| électionnez un magasin de certificats pour le nouveau certificat :                                                                                        | Créer un certificat de<br>domaine |
|                                                                                                    | domaine                           |

#### 2. Affecter le certificat au site web

Pour affecter ce certificat, retourner sur les paramètres du site, puis sélectionner LIAISONS. Supprimer le nom d'hôte attribué précédemment

Puis, ajouter une liaison de site.

| Ajouter la liaison de                                          | site                 |   |              | ?        | $\times$ |
|----------------------------------------------------------------|----------------------|---|--------------|----------|----------|
| Type :<br>https                                                | Adresse IP :         |   | Port :       | ]        |          |
| Nom de l'hôte :                                                | on de nom du serveur |   |              |          |          |
| <ul> <li>Désactiver HTTI</li> <li>Désactiver l'asso</li> </ul> | 9/2<br>ociation OCSP |   |              |          |          |
| Certificat SSL :<br>site1TLS                                   |                      | ~ | Sélectionner | Afficher |          |

Maintenant, nous testons que le site répond en https.

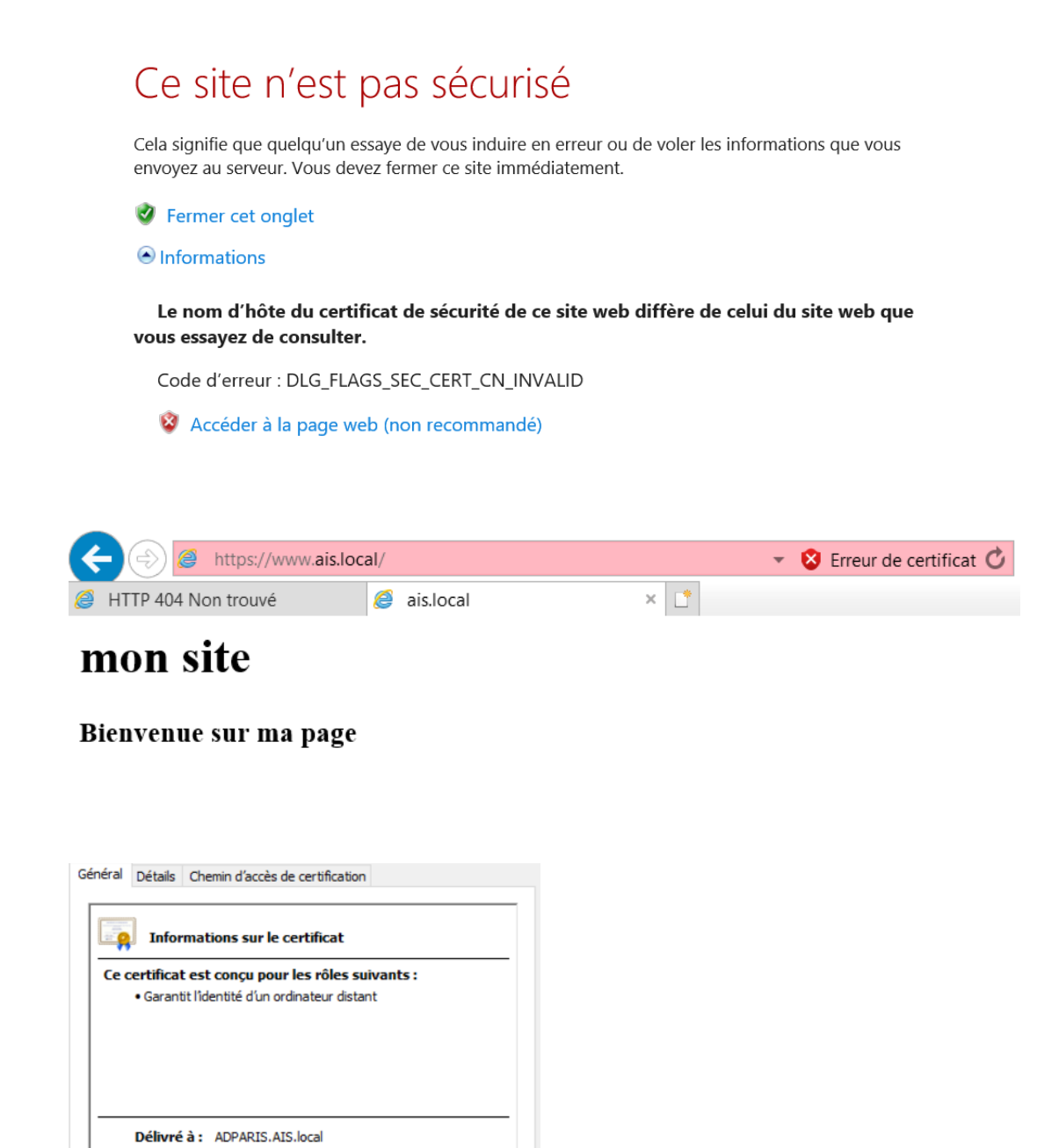

Cependant, le site continu à répondre aussi en http simple.

#### 3. Forcer l'accès en HTTPS

Délivré par ADPARIS.AIS.local

Valide du 03/11/2023 au 03/11/2024

Pour n'utiliser que https, il faut imposer une connexion SSL.

Dans la console d'administration des services web, sélectionner le site par défaut et paramètres SSL.

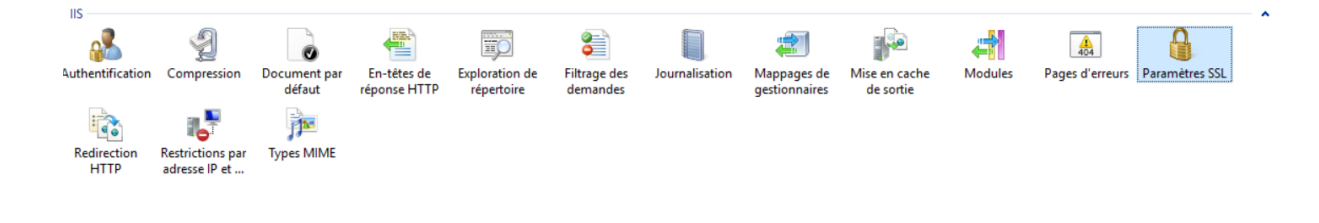

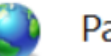

### Paramètres SSL

Dans cette page, vous pouvez modifier les paramètres SSL du contenu d'un site Web ou d'une application.

Lancer le navigateur et tenter une connexion http simple, le message d'erreur suivant va apparaitre. L'accès au site ne fonctionne qu'en https.

# Accès via authentification utilisateur

1. se placer sur le site par défaut et sélectionner AUTHENTIFICATION, puis désactiver l'accès anonyme et activer Authentification.

| Authentification anonyme   | Désactivé |                      |
|----------------------------|-----------|----------------------|
| Authentification de base   | Activé    | Stimulation HTTP 401 |
| Authentification Windows   | Désactivé | Stimulation HTTP 401 |
| Emprunt d'identité ASP.NET | Désactivé |                      |

2. Lancer le navigateur et tenter une connexion https, la boite de login apparait. Saisir votre nom et votre mot de passe Windows.

| C C C C C C C C C C C C C C C C C C C                                      |   |
|----------------------------------------------------------------------------|---|
| C En attente de 10.1.1.1 × 📑                                               | _ |
| Sécurité Windows X                                                         |   |
| iexplore                                                                   |   |
| Le serveur 10.1.1.1 demande votre nom d'utilisateur et votre mot de passe. |   |
| Ce serveur signale également : « 10.1.1.1 ».                               |   |
| pierre ×                                                                   |   |
| Mot de passe                                                               |   |
| Mémoriser mes informations<br>d'identification                             |   |
| OK Annuler                                                                 |   |

# **Utiliser les restrictions IP**

Cette option permet de limiter les l'adresses IP des clients qui souhaitent se connecter au site.

1. Dans un premier temps on réactive les connexions anonymes.

Ensuite, dans restrictions IP de domaine

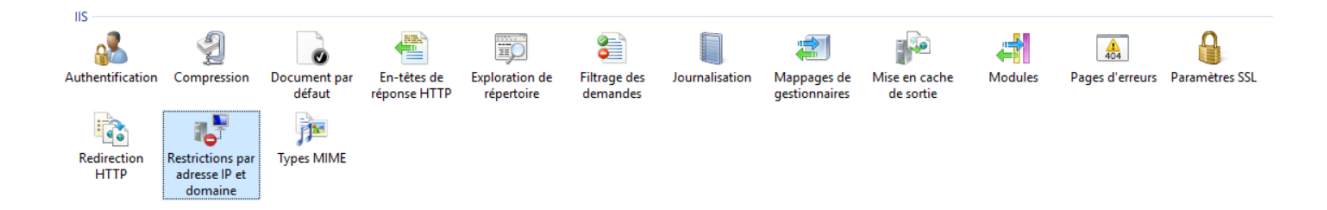

Ajouter une interdiction

| Adresse IP spécif | ique : |  |
|-------------------|--------|--|
| 192.168.1.89      |        |  |
| Plage d'adresses  | IP :   |  |
|                   |        |  |
| Masque ou préf    | ixe :  |  |
|                   |        |  |
|                   |        |  |
|                   |        |  |
|                   |        |  |

- 2. Maintenant, supprimer votre adresse IP en 10.1.1.1 dans le paramètres réseau.
- 3. Tester la connexion, le message d'erreur doit apparaitre

| Erreur HTTP 403.503 - Forbidden<br>Vous n'avez pas l'autorisation d'afficher ce répertoire ou cette page.                                                                                                    |                                                                                                    |                                                                                                    |                                                                                                 |
|----------------------------------------------------------------------------------------------------|----------------------------------------------------------------------------------------------------|----------------------------------------------------------------------------------------------------|-------------------------------------------------------------------------------------------------|
| Causes les plus proba<br>• Il s'agit d'une erreur                                                                                                    | <b>bles :</b><br>403 générique, ce qui signifie que l'util                                                                                                    | lisateur authentifié n'est pas autorisé à afficher la page.                                          |                                                                                                 |
| Choses que vous pouvez essayer :<br>• Créez une règle de suivi pour effectuer le suivi des demandes ayant échoué pour ce code d'état HTTP. Pour plus d'informations sur la création d'une règle de suivi pour les demandes ayant échoué, cliquez ici. |                                                                                                    |                                                                                                    |                                                                                                 |
| Informations supplén<br>Module<br>Notification<br>Gestionnaire<br>Code d'erreur                                                                                                    | In the second second se | URL demandée<br>Chemin d'accès physique<br>Méthode d'ouverture de ses<br>sion<br>Session utilisateur | https://192.168.1.89:443/<br>C:\inetpub\wwwroot<br>Pas encore déterminé<br>Pas encore déterminé |

© 2023 Shooga < https://www.shooga.ovh/>

Haut ↑

Politique de confidentialité < https://www.shooga.ovh/politique-deconfidentialite>